# How to create online Learning Agreement (LA or LAS) in the USOSweb

EWP LA – track and steps in the USOSweb

- 1. Log into the USOSweb
- 2. Find the EWP LA tag in the Student section/Mobilities

| How to pre                                                                                                    | pai            | re l                                                                              | earni                                                                                                    | ng Ag                                                                                                    | reer                                                                                                    | nent                                    | for St               | udies on                                                     | line in the | e <u>USOSv</u> | veb?                |
|----------------------------------------------------------------------------------------------------|----------------|-----------------------------------------------------------------------------------|----------------------------------------------------------------------------------------------------|----------------------------------------------------------------------------------------------------|----------------------------------------------------------------------------------------------------|-----------------------------------------|----------------------|--------------------------------------------------------------|-------------|----------------|---------------------|
| INTRODUCTION<br>REGISTRATIONS<br>0 calendar<br>0 cart<br>0 for courses<br>0 direct for groups<br>0 direct for groups<br>0 group preferences<br>REGISTRATIONS FOR<br>EXAMS | NEWS C<br>My r | This pay<br>granted<br>not rele<br>If you n<br>other re<br>the list b<br>If you a | MY USOSWEB S<br>ies<br>by coordinator you no<br>vant when you were a<br>register to complete form<br>soon, it will be cancel<br>solow were if your USC | IUDENT'S SECTION<br>wildes awarded to you<br>end to submit some et<br>ablies or your mobili<br>d by the coordinator<br>Siveb application do<br>Faculty/unt for stude | STAFF SECTION<br>S. Once a mobilit<br>stra information t<br>by does not mate<br>s. It will also disp<br>es not show this<br>en to mobility it may | y is hat was railes for page from fact. | SCTION               |                                                              |             |                |                     |
| TOKEN REGISTRATIONS<br>MY STUDIES<br>I tests                                                                                                    | Mobilit        | that the<br>or units                                                              | list below does not sho                                                                                                    | w mobilities awarded                                                                                                    | to you by other                                                                                                    | faculties                               |                      |                                                              |             |                |                     |
| grades     linkage                                                                                                    | 0              |                                                                                   | 1000                                                                                                    |                                                                                                    |                                                                                                    |                                         |                      |                                                              |             |                |                     |
| POL-on                                                                                                    | No.            | Country                                                                           | Institution name                                                                                                    | Academic year *                                                                                                    | Mobility type                                                                                                    | Status of mobility                      | Qualifications stage | Options                                                      |             |                |                     |
| <ul> <li>b promotions</li> <li>b dean's groups</li> <li>b rankings</li> <li>b stipends</li> </ul>                                                                         | 1              | (in Polish)<br>Francja                                                            | Université Paris<br>Nanterre (Paris X)                                                                                                    | 22/23                                                                                                    | Studies                                                                                                    | Active                                  | Finished             | → view<br>→ learning agreement<br>→ EWP LA<br>→ bank account |             |                |                     |
| student mobility     mobility offers     applications     mobilities     unit account     support                                                                         |                |                                                                                   |                                                                                                    |                                                                                                    |                                                                                                    |                                         |                      |                                                              |             |                |                     |
| <ul> <li>payments</li> <li>diplomas</li> <li>mLegitymacja</li> </ul>                                                                                                    |                |                                                                                   |                                                                                                    |                                                                                                    |                                                                                                    |                                         |                      |                                                              |             | Cosiching li   | Erasmus+            |
|                                                                                                    |                |                                                                                   |                                                                                                    |                                                                                                    |                                                                                                    |                                         |                      |                                                              |             | Enriching II   | ves, opening minds. |

3. Enter the planned period of your activity (planned start and end date of the mobility)

4. Select or Add a new person from the host university who is responsible for approving the online LA (either academic coordinator or IRO staff, depending in the regulation of each HEI).

| D cart                                                                                                    | Mobility             |                                                 |                                  |                   |
|----------------------------------------------------------------------------------------------------|----------------------|-------------------------------------------------|----------------------------------|-------------------|
| b for courses b direct for groups                                                                                                    | Student              |                                                 |                                  |                   |
| group preferences                                                                                                    | Student number       |                                                 |                                  |                   |
| REGISTRATIONS FOR                                                                                                    | ESI Identifier       | urn:schac:personalUniqueCode:int:esi:uni.lodz   | .pl:                             |                   |
| EXAMS                                                                                                    | Term                 | Academic year 2022/2023                         |                                  |                   |
|                                                                                                    | Country              | Francja                                         |                                  |                   |
| TOKEN REGISTRATIONS                                                                                                    | Erasmus code         | F PARIS010                                      |                                  |                   |
| MY STUDIES                                                                                                    | Name of institution  | (in Polish) Université Paris Nanterre (Paris X) |                                  |                   |
| <ul> <li>tests</li> <li>grades</li> <li>linkage</li> </ul>                                                                                                    | Application data     |                                                 | Departure data                   |                   |
| D POL-on                                                                                                    | Program              | DLHS(02)_N                                      | Program                          |                   |
| <ul> <li>decisions</li> <li>promotions</li> <li>deap's groups</li> </ul>                                                                                              | Program name         | (in Polish)<br>1-go stopm <del>a 12/12</del>    | Program name                     |                   |
| <ul> <li>rankings</li> </ul>                                                                                                    | Type of study        | full-time                                       | Type of study                    |                   |
| stipends                                                                                                    | Study mode           | first-cycle studies                             | Study mode                       |                   |
| <ul> <li>student mobility</li> <li>mobility offers</li> </ul>                                                                                                    | Year of study        | 2                                               | Year of study                    |                   |
| <ul> <li>applications</li> <li>mobilities</li> <li>bank account</li> <li>EWP LA</li> <li>surveys</li> <li>payments</li> <li>diplomas</li> <li>mLegitymacja</li> </ul> | DATA UPDATE          | f activity<br>of the 2022-09-12                 | Planned end date of the mobility | e<br>y 2023-01-01 |
| MEETINGS                                                                                                    | Select a person from | the list                                        | L                                | Add a new person  |
|                                                                                                    | Belbouab Samia       |                                                 | Surnam                           | e                 |
|                                                                                                    | samia.belbouab@par   | isnanterre, fr                                  | ✓ Nan                            | e                 |
|                                                                                                    |                      |                                                 | E-ma                             | il                |
|                                                                                                    |                      |                                                 |                                  |                   |

5. If the ECTS Coordinator creates (opens) EWL LA in USOSweb, the student may view/edit a new version of EWP LA in the USOSweb by clicking on the "view/edit" hyperlink.

| Learning Agreement |                                        |                      |                  |             |  |
|--------------------|----------------------------------------|----------------------|------------------|-------------|--|
| Academic<br>year   | EQF level                              | Mobility type        | Creation date    | Actions     |  |
| 2022/2023          | 6 - Bachelor or equivalent first cycle | Semester<br>Mobility | 2022-05-15 19:28 | view/edit 🗈 |  |

6. In tab. A, enter the components/courses you would like to attend abroad. Fill in all fields if you find those data in the course catalogue of the host university. The system does not allow you to save the component if the required field is empty. Save each component in Tab A by clicking the disc icon.

| •                  | •                     |                                          | •        | •               | 0       |         |
|--------------------|-----------------------|------------------------------------------|----------|-----------------|---------|---------|
| Version dated 2022 | 2-05-20 16:59         |                                          |          |                 |         | New     |
| Component code     | Comp                  | onent title at the Receiving Institution | Change   | Term            | credits | Actions |
|                    | The field is required |                                          | Addition | Academic year   | 0.25 🗘  |         |
| Add a comp         | onont                 | Save the table                           |          | Winter semester |         |         |
|                    |                       | Save the table                           |          | Summer semest   | er      |         |
|                    |                       |                                          |          | First trimester |         |         |

7. Enter the components/courses from the sending institution (UL) in Tab. B which are in the course catalogue of your curriculum (select them/find them by start writing the name of the course). If the course is not available in the USOSweb yet (it happens with e.g. elective courses) please choose the Credits option in the field "Component title at the Sending Institution" and enter it on your own instead of choosing it from the course catalogue. Please save each courses/components in tab. B. In the field "Automatic recognition" you should choose the option "Yes" with every course which will be recognised by the home Faculty. If the course such as the BA/MA seminar is not recognised by the home Faculty, please choose the answer "No" in this field and write a comment, for example: the course will have to be taken at the home university.

| Version dated 2022 | 2-05-20 16:59                                 |          |          |                 |                          | New     |
|--------------------|-----------------------------------------------|----------|----------|-----------------|--------------------------|---------|
| Component code     | Component title at the Sending<br>Institution | Change   | Term     | ECTS<br>credits | Automatic<br>recognition | Actions |
|                    | Ourse ○ Credits                               | a        |          |                 |                          |         |
|                    | Please select a course ^                      | Addition | <b>`</b> | ~ ·             | Ves () No                |         |
|                    | Enter 3 characters to start searching         |          |          |                 |                          |         |
| + Add a comp       | onent Save the table                          |          |          |                 |                          |         |

8. The tab. C with virtual component is not obligatory to fill in because the UL students are selected for the physical semester mobility without virtual component. Your mobility is not the blended mobility but physical in the academic year 2022/23.

9. Finally click the button "Approve" at the bottom of this page which is an equivalent of your signature and consent for chosen courses in all tables.

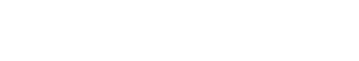

Approve

Show all versions

10. The USOSweb sends an automatic email to the ECTS Coordinator to approve the LA. The ECTS Coordinator may approve it, edit it or delete it. If the Coordinator edits it or deletes it, the student will have to approve the updated the LA in the USOSweb or create a new version of the ECTS Coordinator if the first version of the LA was deleted by the ECTS Coordinator.

11. If the ECTS Coordinators approves the first version of the LA, the UL student will see that his/her version LA is approved by the him/her and by the Coordinator with the dates. Now the status of approved by the student and the Coordinator is "Waiting for information from the partner institution", as below.

Table A. Study programme at the Receiving Institution Version dated 2022-05-15 19:28 Waiting for information from the partner institution ECTS Component code Component title at the Receiving Institution Term credits Winter semester 3 Winter semester 3 Winter semester 3 Winter semester 4.5 Winter semester 4.5 4H5RD02P 3 Winter semester 4L5AT01P Winter semester 3 4H5RA01P Winter semester 3 4H5RV01P Winter semester 3 Approvals Student: 2022-05-16 12:29 Coordinator: 2022-05-16 13:48 i Table B. Recognition at the Sending Institution Version dated 2022-05-15 19:28 Waiting for information from the partner institution ECTS Automatic Component code Component title at the Sending Institution Term credits recognition 0200-35003AHS Fundamentals of Cultural Anthropology Yes No Winter semester 2 0200-JN01HW Foreign language Winter semester 4 Yes No 0200-12DC001BH Yes No The history of art 19th-20th Century Winter semester 3 Yes No 0200-35B001AHS Avant-garde art - definition, theories, realizations Winter semester 3 Yes O No 0200-35A001AHS 20th Century Women's fashion. Select issues Winter semester З Show all versions Table C. Virtual component at Receiving Institution and recognition at the Sending Institution Version dated 2022-05-15 19:28 Waiting for information from the partner institution Component title or description of ECTS Automatic Component code Virtual component Term the mobility programme recognition credits Approvals Student: 2022-05-16 12:29 Coordinator: 2022-05-16 13:48 Show all versions

The IT system of the host university will download the LA version from the EWP registry.

12. If the host/receiving institution approves the LA version, the LA will have the status approved (as below).

Table A. Study programme at the Receiving Institution

| Version dated 2022 | -04-21 14:48                                                                                              |                          | Approved        |
|--------------------|----------------------------------------------------------------------------------------------------|--------------------------|-----------------|
| Component code     | Component title at the Receiving Institution                                                              | Term                     | ECTS<br>credits |
| XXXXX              | X000X                                                                                                    | Winter semester          | 10              |
| 666                | 6666                                                                                                    | Winter semester          | 20              |
| bbbb               | bbbb                                                                                                    | Winter semester          | 5               |
|                    |                                                                                                    |                          |                 |
| Approvals          | Student:         2022-04-21         14:51         Coordinator:         2022-04-21         15:10         F | <b>Partner:</b> 2022-04- | 22 11:46        |

### (i) Table B. Recognition at the Sending Institution

| Version dated 2022 | -04-21 14:48                                                                  |                             |                 | Approved                 |
|--------------------|-------------------------------------------------------------------------------|-----------------------------|-----------------|--------------------------|
| Component code     | Component title at the Sending Institut                                       | ion Term                    | ECTS<br>credits | Automatic<br>recognition |
| 0800-ZA            | (in Polish) Punkty dla Wydziału Zarządzania<br><b>Number of credits:</b> 0.25 | Winter semester             | 5               | • Yes • No               |
| 0800-ZA            | (in Polish) Punkty dla Wydziału Zarządzania<br><b>Number of credits:</b> 5    | Winter semester             | 25              | • Yes • No               |
|                    |                                                                               |                             |                 |                          |
| Approvals          | Student: 2022-04-21 14:51 Cod                                                 | ordinator: 2022-04-21 15:10 | Partner: 20     | 22-04-22 11:46           |

Table C. Virtual component at Receiving Institution and recognition at the Sending Institution

🖍 Create a new version

13. If the student would like to change the first approved version of the LA, the student should toggle on "Show all versions" and click the button "Create a new version".

Show all versions

14. If the student sees that the LA has the status cancelled (the version will be crossed out – like below) or the student does not see the first version of the LA approved by him/her and the ECTS Coordinator from the UL, the student should toggle on "Show all versions" and create a new one.

Table A. Study programme at the Receiving Institution

| Version dated 2022-04-07 16:04 |                                              |                 |                 |  |
|--------------------------------|----------------------------------------------|-----------------|-----------------|--|
| Component code                 | Component title at the Receiving Institution | Term            | ECTS<br>credits |  |
| xxx1                           | Ekonomia                                     | Winter semester | 5               |  |
| xxx2                           | Bizness                                      | Winter semester | 15              |  |
| xxx3                           | Finanse                                      | Winter semester | 20              |  |

# 15. Notification from the USOSweb

The USOSweb will send a nofication (from <u>noreply@usosweb.uni.lodz.pl</u>) to the e-mail account of the student or the ECTS Coordinator when there is a change of LA version:

- when Coordinator creates LA, creates a new version of EWP LA, deletes the LA, approves, forwards to the student for editing, or edits the LA version on their own, or cancels the LA version approved by the receiving institution.

The student and the ECTS Coordinator will get a notication when the coordinator from the receiving institution approves or deletes the LA version.

Table A. Study programme at the Receiving Institution

| Version dated 2022 | -04-21 14:48                                         |               |                 |                 | Approved |
|--------------------|------------------------------------------------------|---------------|-----------------|-----------------|----------|
| Component code     | Component title at the Receiving Institution         |               | Term            | ECTS<br>credits | Actions  |
| XXXXX              | XXXXX                                                |               | Winter semester | 10              |          |
| aaa                | аааа                                                 |               | Winter semester | 20              |          |
| bbbb               | bbbb                                                 |               | Winter semester | 5               |          |
| Approvals          | Student: 2022-04-21 14:51 Coordinator:<br>to table A | 2022-04-21 15 | 5:10 Partner    | r: 2022-04-22   | 2 11:46  |
| Version dated 2022 | -05-20 16:59                                         |               |                 |                 | New      |
|                    |                                                      |               | _               | ECTS            |          |
| Component code     | Component title at the Receiving Institution         | Change        | Term            | credits         | Actions  |

15. The student will have to create a new version or delete some courses/components and add the new ones (see the above screenshot).

If you have any questions concerning the above-described instruction, please contact Ms Gabriela Szkup (gabriela.szkup@uni.lodz.pl) from the IRO UŁ.

## Mobility

### Agreement

| Student             | Łukasz Abramiuk       | Academic year  | 2021/2022                              |
|---------------------|-----------------------|----------------|----------------------------------------|
| Student number      | 1234323440            | EQF level      | 5 - short cycle of first cycle studies |
| Term                | Academic year 2021/22 | Mobility type  | Semester Mobility                      |
| Country             | Czech Republic        |                |                                        |
| Erasmus code        | CZ PRAHA07            | Q View the cur | rent status                            |
| Name of institution | Charles University    |                |                                        |

## Table A. Study programme at the Receiving Institution

| Version dated 202 | 1-06-24 13:26                                |               | Approved        |
|-------------------|----------------------------------------------|---------------|-----------------|
| Component code    | Component title at the Receiving Institution | Term          | ECTS<br>credits |
| AAA - koord       | AAA - koord                                  | Academic year | 4.5             |
| BBB - koord       | BBB - koord                                  | Academic year | 5.5             |
| CCC - koord       | CCC - koord                                  | Academic year | 6.5             |

#### Table A2. Changes to table A

| Version dated 202 | 1-07-02 22:48                                | Waiting for information from the partner institution |                    |                 |  |
|-------------------|----------------------------------------------|------------------------------------------------------|--------------------|-----------------|--|
| Component code    | Component title at the Receiving Institution | Change                                               | Term               | ECTS<br>credits |  |
| BBB - koord       | BBB - koord                                  | Removal                                              | Academic year      | 5.5             |  |
| BBB-nowy          | BBB-nowy                                     | Addition                                             | Summer<br>semester | 7               |  |
| XXX-nowy          | XXX-nowy                                     | Addition                                             | Winter semester    | 2               |  |

Approved by the student 2021-07-02 22:54 September 2021-07-02 22:54

#### Table B. Recognition at the Sending Institution

| Version dated 2021-06-24 | 13:26                                      |      |                 | Approved                 |
|--------------------------|--------------------------------------------|------|-----------------|--------------------------|
| Component code           | Component title at the Sending Institution | Term | ECTS<br>credits | Automatic<br>recognition |

Table B2. Changes to table B

| Waiting for information from the partner institution |              |                 |               | Version dated 2021-07-02 22:48 |                                                                    |                |
|------------------------------------------------------|--------------|-----------------|---------------|--------------------------------|--------------------------------------------------------------------|----------------|
| utomatic<br>cognition                                | Auto<br>reco | ECTS<br>credits | Term          | Change                         | Component title at the Sending Institution                         | Component code |
| s O No                                               | • Yes        | 5               | Academic year | Addition                       | (in Polish) MIMUW fakultatywne informatyczne<br>Number of credits: | 1000-FAK-I     |
| s O No                                               | • Yes        |                 | Academic year | Addition                       | Distributed Operating Systems                                      | 1000-612RSO    |
| 100                                                  | Yes          |                 | Academic year | Addition                       | Number of credits:<br>Distributed Operating Systems                | 1000-612RSO    |

Approved by the student 2021-07-02 22:54

Table C. Virtual component at the Receiving Institution and recognition at the Sending Institution

| Version dated 202 | 1-06-24 13:26                                               |                   |                  |                 | Approved                  |
|-------------------|-------------------------------------------------------------|-------------------|------------------|-----------------|---------------------------|
| Component code    | Component title or description of<br>the mobility programme | Virtual component | Term             | ECTS<br>credits | Automatic<br>recognition  |
| Tab,CC1 - koord   | Tab,CC1 - koord                                             | Tab,CC1 - koord   | Second trimester | 3               | • Yes • No                |
| Tab,CC2 - koord   | Tab,CC2 - koord                                             | Tab,CC2 - koord   | Second trimester | 3.25            | Yes No<br>Tab,CC2 - koord |

#### Table C2. Changes to table C

| Component code | Component title or<br>description of the<br>mobility programme | Virtual component | Change   | Term          | ECTS<br>credits | Automatic<br>recognition |
|----------------|----------------------------------------------------------------|-------------------|----------|---------------|-----------------|--------------------------|
| CCC2           | CCC2                                                           | wirtoalne CCC2    | Addition | Academic year | 1               | O Yes O N<br>CCC nie     |
| CCC3-nowe      | CCC3-nowe                                                      | CCC3-nowe         | Addition | Academic year | 2               | • Ves O N                |

The LA version for the semester mobility for editing.